## **TUTORIEL SAISIE DES NOTES COMPETITIONS GYM AEROBIC**

- 1- Nommer le nom ainsi que le lieu et date de la compétition dans les 4 premiers onglets
- 2- Inscrire les noms des différentes équipes engagées dans l'ordre de passage de la compétition dans les 4 premiers onglets correspondants aux 4 catégories (équipes établissement collège / équipes établissement lycée / équipes excellence collège / équipes excellence lycée)
- 3- Aller dans les 4 onglets « Notation des 4 catégories » pour saisir les notes :
  - Pour chaque équipe, il y a 2 lignes qui correspondent aux 2 passages en compétition
  - Les différents secteurs de jugement sont déclinés en 3 colonnes qui correspondent aux 3 juges pour chaque secteur :
    - S = synchro
    - EPB = Exécution pieds bras
    - ED = Exécution difficultés
    - TA = Talent artistique
    - CC = Composition chorégraphique
    - ESP= Espace
    - Diff = Note de diff (juge superviseur)
    - Bonus nombre (juge superviseur)
    - Péna = Pénalité éventuelle (juge superviseur)
  - La moyenne des 3 notes se fera automatiquement
  - Si lors des compétitions départementales, vous ne disposez que de 2 juges : pas de soucis, la moyenne se fera sur les 2 juges (ne rien inscrire dans la 3<sup>ème</sup> colonne du juge non présent)
- 4- 4 onglets permettent un récapitulatif des notes obtenus pour vérification
- 5- Dans les différents onglets « Palmarès », cliquer sur le bouton tri palmarès pour obtenir automatiquement le palmarès final de chaque catégorie

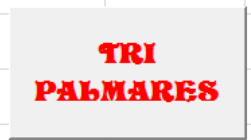

En espérant que ce programme vous sera utile

BONNES COMPETITIONS à TOUS

Cathy GENEVAUX (CMN GYMNASTIQUE AEROBIC)